- १. ऑनलाईन प्रवेश नोंदणी प्रक्रिया दि. १४ ऑगस्ट २०२१ सुरु होईल.
- २. आपले आवेदन पत्र (Admission Form) ऑनलाईन प्रक्रियेव्दारे रू. १०८/- नोंदणी शुल्क (Registration Fees) भरून समाविष्ट करावे व आवेदन पत्राची प्रिंट काढून स्वतःजवळ ठेवावी.
- ३. नंतर हि आवेदन पत्राची प्रत व आवश्यक मूळ कागद पत्रासह सम्पदेशनाकरिता प्रवेश समिती समोर उपस्थित राहावे.
- ४. सामुपदेशानंतर आवश्यक प्रवेश शुल्क भरून आपला प्रवेश निश्चित करावा.
- ७. ऑनलाईन अर्जासोबत मूळ गुणपत्रिका, शाळा/महाविद्यालय सोडल्याचा दाखला व आधारकार्ड अपलोड करणे अनिवार्य राहील.
- ६. बि.एस. भाग १ शाखेच्या विद्यार्थ्यांनी विषय निवडण्याकरिता महाविद्यालाचे prospectus काळजीपूर्वक वाचावे.

ऑनलाईन पद्धतीने आवेदन पत्र (Admission Form) भरतेवेळी खालील माहिती सोबत ठेवावी

- Softcopy (Scanned Copy) of Passport photo (Max size 500 kb) & signature (Max size 300 kb) in JPEG Format.
- २. Adhar Card number (pdf, jpeg, png 200kb पर्यंत)
- S.S.C व पुढील उत्तीर्ण परीक्षेच्या गुणपत्रिका. (pdf, jpeg, png 200kb पर्यंत)
- ४. शाळा सोडल्याचा दाखला. (pdf, jpeg, png 200kb पर्यंत)
- ७. सामाजिक, आर्थिक आरक्षणाबाबत कागदपत्रे.

## **Online Admission Process**

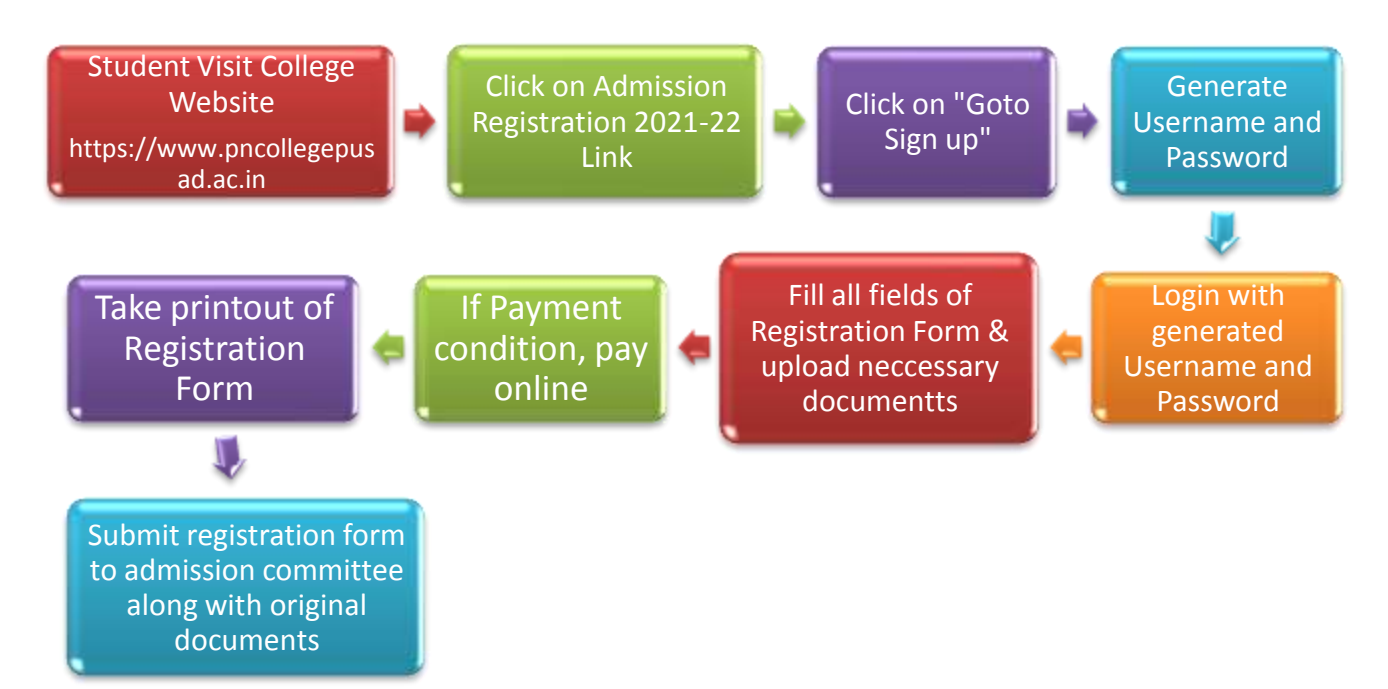